## 2011

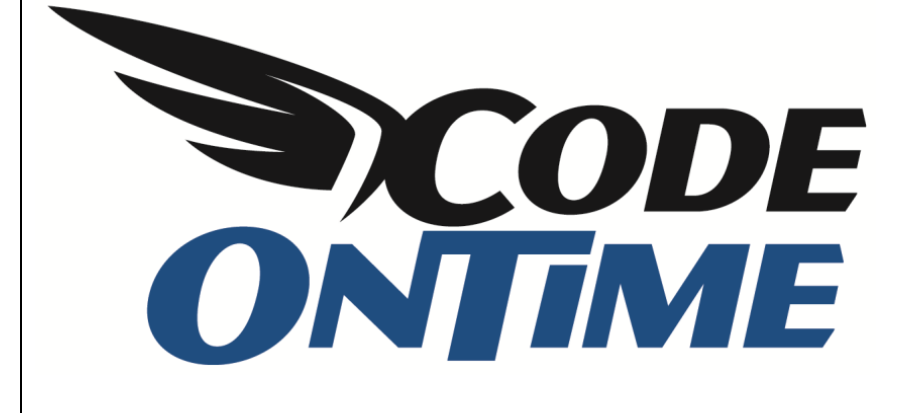

## **USER GUIDE**

**Adding External Links** 

Let's add a few links to our *Web Site Factory* application. The menu *Customers* displays three options: *Orders, Customer Demo,* and *Order Details*.

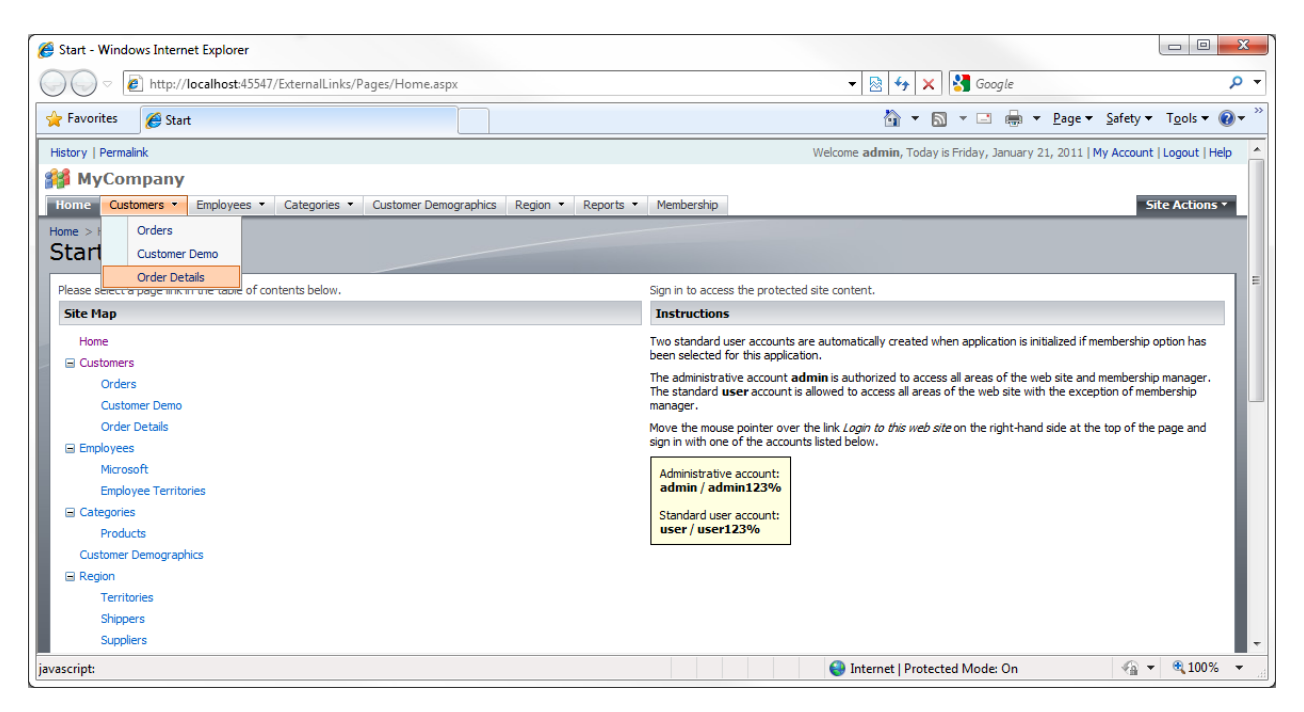

In order to modify the menu system, we will need to use *Code On Time Designer*. Open *Code On Time Generator*, select the project name, and press *Design*. Switch to the *All Pages* tab.

| Project Designer     |                                      |            |           |                  |            |                   |                                        | exit                           |                   |
|----------------------|--------------------------------------|------------|-----------|------------------|------------|-------------------|----------------------------------------|--------------------------------|-------------------|
| () Home              |                                      |            |           |                  |            |                   |                                        |                                |                   |
| All Controllers      | All Commands                         | All Fields | All Views | All Data Fields  | All Pages  | All User Controls |                                        |                                |                   |
| This is a list of ap | This is a list of application pages. |            |           |                  |            |                   |                                        |                                |                   |
| Quick Find           | P New                                | •          |           |                  |            |                   |                                        | Vi                             | ew: Pages •       |
| Name                 |                                      |            | Ind       | ex Title         |            | Path              |                                        | Style                          | Roles             |
| Home                 |                                      |            | 10        | 00 Start         |            | Home              |                                        | Home                           | n/a               |
| Customers            |                                      |            | 10        | 10 Customers     |            | Customers         |                                        | Generic                        | n/a               |
| Orders               |                                      |            | 10        | 20 Orders        |            | Customers         | Orders                                 | Generic                        | n/a               |
| CustomerCustor       | nerDemo                              |            | 10        | 30 Customer De   | mo         | Customers         | Customer Demo                          | Generic                        | n/a               |
| OrderDetails         |                                      |            | 10        | 40 Order Details |            | Customers         | Order Details                          | Generic                        | n/a               |
| Employees            |                                      |            | 10        | 50 Employees     |            | Employees         |                                        | Generic                        | n/a               |
| EmployeeTerrito      | ries                                 |            | 10        | 60 Employee Te   | rritories  | Employees         | Employee Territories                   | Generic                        | n/a               |
| Categories           |                                      |            | 10        | 70 Categories    |            | Categories        |                                        | Generic                        | n/a               |
| Products             |                                      |            | 10        | 80 Products      |            | Categories        | Products                               | Generic                        | n/a               |
| CustomerDemographics |                                      |            | 10        | 90 Customer De   | mographics | Customer D        | emographics                            | Generic                        | n/a               |
| «Previous   Pag      | e: 1 2 3 4   N                       | ext »      |           |                  |            | Items p           | per page: <b>10</b> , 25, 50, 100   Sł | nowing <b>1-10</b> of <b>3</b> | 5 items   Refresh |

You can see that there are four options that contain the path "Customers".

The path specifies the location of the menu option. The *Index* field specifies the order of the menu options. For example, let's add a link to <u>http://www.microsoft.com</u> underneath the *Order Details* option.

On the action bar, press *New* / *New Page*. Give it *Name* of "microsoft\_com", with *Index* "1043", and *External Url* of "http://microsoft.com". *Title* will be "Microsoft", *Path* will be "Customers | Microsoft", with *Description* of "Visit microsoft.com".

| Project Designer                                                                                                    |                       |  |  |  |  |  |  |  |
|----------------------------------------------------------------------------------------------------|-----------------------|--|--|--|--|--|--|--|
| (3 Home                                                                                                    |                       |  |  |  |  |  |  |  |
| All Controllers All Commands All Fields All Views All Data Fields All Vages All User Controls                                          |                       |  |  |  |  |  |  |  |
| Please fill this form and dick OK button to create a new page record. Click Cancel to return to the previous screen.                   |                       |  |  |  |  |  |  |  |
|                                                                                                    | View: New Controller  |  |  |  |  |  |  |  |
| * - indicates a required field OK Cance                                                                                                |                       |  |  |  |  |  |  |  |
| General                                                                                                    | Name *                |  |  |  |  |  |  |  |
| Name and index of the page. The address of the generated ASP.NET page is                                                               | microsoft_com         |  |  |  |  |  |  |  |
| Use External Ur/ to create a menu link to an external web site. No physical application page is                                        | Index 1043            |  |  |  |  |  |  |  |
| generate if <i>External Url</i> is not blank.                                                                                          |                       |  |  |  |  |  |  |  |
| If External Urlis equal to about:blank then a site map node without a Url is created.                                                  | External Url          |  |  |  |  |  |  |  |
|                                                                                                    |                       |  |  |  |  |  |  |  |
| Presentation                                                                                                    | Title *               |  |  |  |  |  |  |  |
| Page title is displayed in the title of the browser window.                                                                            | Microsoft             |  |  |  |  |  |  |  |
| Use symbol " " in the page path to define a multi-level menu option that selects the page.                                             | Path                  |  |  |  |  |  |  |  |
| Make sure that any segment of the path is matched to a path of an existing page that has<br>an index less then the index of this page. | Customers   Microsoft |  |  |  |  |  |  |  |
| If Path is left blank then there will be no menu option to access the page.                                                            | Description           |  |  |  |  |  |  |  |
| Page description is displayed as a tool tip of the corresponding menu option.                                                          | Visit microsoft.com   |  |  |  |  |  |  |  |
| Custom style is one or more CSS classes. Use <i>Wide</i> as custom style to eliminate the side bar<br>on the page.                     | Ţ                     |  |  |  |  |  |  |  |

Save the record, close the *Designer*, and generate the application. When the generation is complete, the application will open in a browser window. Under the *Customers* menu option, you can see our new option. By clicking on it, you will navigate to the *Microsoft* website.

| 🔗 Start - Windows Internet Explorer                                                       |                                                                                                    |
|-------------------------------------------------------------------------------------------|----------------------------------------------------------------------------------------------------|
| ○ ○ ≥ http://localhost:45547/ExternalLinks/Pages/Home.aspx                                | 🗕 😽 🗙 🚼 Google 🖉 🗸                                                                                                    |
| 🚖 Favorites 🖉 Start                                                                       | 🚵 🔻 🔂 👻 🖃 🖶 🖌 <u>P</u> age 🔻 <u>S</u> afety 👻 T <u>o</u> ols 🕶 🕢 👻                                                                                   |
| History   Permalink                                                                       | Welcome admin, Today is Friday, January 21, 2011   My Account   Logout   Help                                                                        |
| MyCompany                                                                                 |                                                                                                    |
| Home Customers   Employees   Categories   Customer Demographics Region   Region   Reports | Membership Site Actions •                                                                                                    |
| Home > + Orders                                                                           |                                                                                                    |
| Stari Customer Demo                                                                       |                                                                                                    |
| Order Details                                                                             |                                                                                                    |
| Please s Microsoft of contents below.                                                     | Sign in to access the protected site content.                                                                                                    |
| Site May                                                                                  | Instructions                                                                                                    |
| Home Visit microsoft.com                                                                  | Two standard user accounts are automatically created when application is initialized if membership option has<br>been selected for this application. |
| Orders                                                                                    | The administrative account <b>admin</b> is authorized to access all areas of the web site and membership manager.                                    |
| Customer Demo                                                                             | manager.                                                                                                    |
| Order Details                                                                             | Move the mouse pointer over the link Login to this web site on the right-hand side at the top of the page and                                        |
| Microsoft                                                                                 | sign in with one of the accounts listed below.                                                                                                    |
| Employees                                                                                 | Administrative account:                                                                                                    |
| Employee Territories                                                                      | admin / admin123%                                                                                                    |
| Categories                                                                                | Standard user account:                                                                                                    |
| Products                                                                                  |                                                                                                    |
| Customer Demographics                                                                     |                                                                                                    |
|                                                                                           |                                                                                                    |
| Shippers                                                                                  |                                                                                                    |
| Suppliers                                                                                 |                                                                                                    |
| Done                                                                                      | S Internet   Protected Mode: On                                                                                                    |

Next, we will add another option under *Customers* menu, with the name *External Links*. *Microsoft* option will be moved under *External Links*, making a three level menu. Finally, we will add an *Oracle* menu option that will link to the *Oracle* website.

Go back to the *Designer*, and create a new page. Give this page the *Name* of "ExternalLinks" with *Index* "1041". *External Url* will be "about:blank", so that the code generator does not attempt to create a physical ASP.NET page. *Title* will be "External Links", *Path* will be "Customers] External Links", and save.

| Project Desig                                                                                                    | roject Designer                                                                                                    |                                                                               |                                                                |                                                                |                                                          |                                                        |  |  |  |  |
|----------------------------------------------------------------------------------------------------|----------------------------------------------------------------------------------------------------|-------------------------------------------------------------------------------|----------------------------------------------------------------|----------------------------------------------------------------|----------------------------------------------------------|--------------------------------------------------------|--|--|--|--|
| 🚱 Home                                                                                                    |                                                                                                    |                                                                               |                                                                |                                                                |                                                          |                                                        |  |  |  |  |
| All Controllers                                                                                                    | All User Controls                                                                                                    |                                                                               |                                                                |                                                                |                                                          |                                                        |  |  |  |  |
| Please fill this fo                                                                                                    | Please fill this form and click OK button to create a new page record. Click Cancel to return to the previous screen.            |                                                                               |                                                                |                                                                |                                                          |                                                        |  |  |  |  |
|                                                                                                    | View: New Controller                                                                                                    |                                                                               |                                                                |                                                                |                                                          |                                                        |  |  |  |  |
| * - indicates a re                                                                                                    | quired field                                                                                                    |                                                                               |                                                                |                                                                |                                                          | OK Cancel                                              |  |  |  |  |
| General<br>Name and index<br>~/Pages/Name<br>Use External Ur<br>generate if External<br>If External Urlis                                                                                                    | of the page. The<br><i>aspx</i> where <b>Nan</b><br>/to create a menu<br><i>ernal Url</i> is not blar<br>equal to <i>about:b</i> | address of f<br>ne is the spe<br>link to an ex<br>lk.<br><i>lank</i> then a s | the generate<br>crified name.<br>xternal web :<br>ite map node | ed ASP.NET page<br>site. No physical a<br>e without a Url is ( | Name * ExternalLinks Index I041 External Url about:blank |                                                        |  |  |  |  |
| Presentation<br>Page title is displayed in the title of the browser window.<br>Use symbol " " in the page path to define a multi-level menu option that selects the page.<br>Make sure that any segment of the path is matched to a path of an existing page that has<br>an index less then the index of this page. |                                                                                                    |                                                                               |                                                                |                                                                |                                                          | Title * External Links Path Customers   External Links |  |  |  |  |

Now edit the *microsoft\_com* option, and change *Path* to "Customers | External Links | Microsoft".

| Project Design                       | er       |        |            |              |                 |            |                            |                       |                              | exit              | t  |
|--------------------------------------|----------|--------|------------|--------------|-----------------|------------|----------------------------|-----------------------|------------------------------|-------------------|----|
| G Home                               |          |        |            |              |                 |            |                            |                       |                              |                   |    |
| All Controllers                      | All Comn | nands  | All Fields | All Views    | All Data Fields | All Pages  | All User Controls          |                       |                              |                   |    |
| This is a list of application pages. |          |        |            |              |                 |            |                            |                       |                              |                   |    |
| Quick Find                           | Q        | Recor  | d 🕶        |              |                 |            |                            |                       |                              | View: Pages       | •  |
| Name                                 |          |        | Ind        | ex Title     |                 | Path       |                            |                       | Style                        | Roles             |    |
| Home                                 |          |        | 10         | 00 Start     |                 | Home       |                            |                       | Home                         | n/a               |    |
| Customers                            |          |        | 10         | 10 Custome   | s               | Customers  | 1                          |                       | Generic                      | n/a               |    |
| Orders                               |          |        | 10         | 20 Orders    |                 | Customers  | Orders                     |                       | Generic                      | n/a               |    |
| CustomerCustom                       | nerDemo  |        | 10         | 30 Custome   | Demo            | Customers  | Customer Demo              |                       | Generic                      | n/a               |    |
| OrderDetails                         |          |        | 10         | 40 Order De  | tails           | Customers  | Order Details              |                       | Generic                      | n/a               |    |
| ExternalLinks                        |          |        | 10         | 41 External  | Links           | Customers  | External Links             |                       | Generic                      | *                 |    |
| microsoft_com                        |          |        | 10         | 13 Microsof  | t               | Customer   | s   External Links   Micro | osoft                 | Generic 👻                    | *                 |    |
| Save                                 | ]        | ancel  |            |              |                 |            |                            |                       |                              |                   |    |
| Employees                            |          |        | 10         | 50 Employee  | 2S              | Employees  | i.                         |                       | Generic                      | n/a               |    |
| EmployeeTerritor                     | ries     |        | 10         | 50 Employee  | Territories     | Employees  | Employee Territories       |                       | Generic                      | n/a               |    |
| Categories                           |          |        | 10         | 70 Categorie | es              | Categories |                            |                       | Generic                      | n/a               |    |
| «Previous   Pag                      | e: 1 2 3 | 4   Ne | ext »      |              |                 |            | Items per                  | page: 10, 25, 50, 100 | )   Showing <b>1-10</b> of 3 | 37 items   Refres | sh |

Let's create one more page. Give it the *Name* of "oracle\_com", with *Index* "1045", and *External Url* of "http://oracle.com". *Title* will be "Oracle", *Path* will be "Customers | External Links | Oracle", and *Description* will be "Visit oracle.com". We also want this link to open in a new window, so include a target for the link in *External Url*, so that it reads "\_blank:http://oracle.com".

| Project Designer                                                                                                    |                                                                                               |                |                     |                    |   |              |                                         |                    |          | exit |   |  |
|----------------------------------------------------------------------------------------------------|-----------------------------------------------------------------------------------------------|----------------|---------------------|--------------------|---|--------------|-----------------------------------------|--------------------|----------|------|---|--|
| G Home                                                                                                    |                                                                                               |                |                     |                    |   |              |                                         |                    |          |      |   |  |
| All Controllers                                                                                                    | All Controllers All Commands All Fields All Views All Data Fields All Vages All User Controls |                |                     |                    |   |              |                                         |                    |          |      |   |  |
| Please fill this form and click OK button to create a new page record. Click Cancel to return to the previous screen.                                                                                                    |                                                                                               |                |                     |                    |   |              |                                         |                    |          |      |   |  |
| View: New Controller                                                                                                    |                                                                                               |                |                     |                    |   |              |                                         |                    | roller 🔹 |      |   |  |
| * - indicates a required field OK Can                                                                                                    |                                                                                               |                |                     |                    |   |              |                                         |                    | ancel    |      |   |  |
| General                                                                                                    |                                                                                               |                |                     |                    |   | N            | lame *                                  |                    |          |      |   |  |
| Name and index of the page. The address of the generated ASP.NET page is<br>~/Pages/Mame.asp://where Name is the specified name.                                                                                                    |                                                                                               |                |                     |                    |   |              | oracle_con                              | oracle_com         |          |      |   |  |
| Use <i>External Url</i> to create a menu link to an external web site. No physical application page generate if <i>External Url</i> is not blank.                                                                                   |                                                                                               |                |                     |                    |   |              | Index 1045                              |                    |          |      |   |  |
| If External Urlis equal to about:blank then a site map node without a Url is created.                                                                                                    |                                                                                               |                |                     |                    |   | E            | External Url<br>blank:http://oracle.com |                    |          |      |   |  |
|                                                                                                    |                                                                                               |                |                     |                    |   |              |                                         |                    |          |      |   |  |
| Presentation                                                                                                    |                                                                                               |                |                     |                    |   | Т            | Title *                                 |                    |          |      |   |  |
| Page title is disp                                                                                                    | ayed in the title o                                                                           | of the browse  | er window.          |                    |   |              | Oracle                                  |                    |          |      | ] |  |
| Use symbol " " in the page path to define a multi-level menu option that selects the page.<br>Make sure that any segment of the path is matched to a path of an existing page that ha<br>an index less then the index of this page. |                                                                                               |                |                     |                    |   |              | ath<br>Customers                        | s   External Links | Oracle   |      | ] |  |
| If <i>Path</i> is left bla                                                                                                    | nk then there will                                                                            | be no menu     | option to ac        | cess the page.     |   | C            | escription                              |                    |          |      | - |  |
| Page description                                                                                                    | is displayed as a                                                                             | tool tip of th | e correspon         | ding menu option.  |   | Visit oracle | e.com                                   |                    | *        |      |   |  |
| Custom style is o<br>on the page.                                                                                                    | one or more CSS o                                                                             | lasses. Use    | <i>Wide</i> as cust | om style to elimin | r |              |                                         |                    | Ŧ        |      |   |  |

Close the *Designer*, and generate the application. When the web page opens, mouse over the *Customers* menu option and you will see the *External Links* option. In *External Links* will be *Microsoft* and *Oracle* links. The *Oracle* link will open in a new window. You can also see the new menu options under the site map.

| 🥔 Start - Windows Internet Explorer                                                            |                                                                                                    |
|------------------------------------------------------------------------------------------------|----------------------------------------------------------------------------------------------------|
| ○ ○ Inttp://localhost:45547/ExternalLinks/Pages/Home.aspx                                      | 🔻 🗟 😚 🗙 🚷 Google 🛛 🔎 👻                                                                                                    |
| 🚖 Favorites 🖉 Start                                                                            | 🦓 🔻 🔝 👻 🖃 🖶 Y <u>P</u> age 🔻 Safety 🔻 T <u>o</u> ols 🕶 🕢 👻                                                                                                    |
| History   Permalink                                                                            | Welcome admin, Today is Friday, January 21, 2011   My Account   Logout   Help 🛛 📥                                                                                                    |
| 🗱 MyCompany                                                                                    |                                                                                                    |
| Home Customers   Employees  Categories  Customer Demographics Region  Region  Reports          | Membership Site Actions *                                                                                                    |
| Home > / Orders Start Customer Demo                                                            |                                                                                                    |
| Please s                                                                                       | Sign in to access the protected site content.                                                                                                    |
| Site Map                                                                                       | Instructions                                                                                                    |
| Home Customers Customer S Customer Demo Order Details External Links Microsoft Orade Employees | Two standard user accounts are automatically created when application is initialized if membership option has<br>been selected for this application.<br>The administrative account <b>admin</b> is authorized to access all areas of the web site and membership manager.<br>The standard user account is allowed to access all areas of the web site with the exception of membership<br>manager.<br>Move the mouse pointer over the link <i>Login to this web site</i> on the right-hand side at the top of the page and<br>sign in with one of the accounts is lade below.<br>Administrative account:<br>Administrative account:<br>Standard user account: |
| Employee Territories                                                                           | USET/USETIZ370                                                                                                    |
| javascript:                                                                                    | Internet   Protected Mode: On                                                                                                    |